# Automatiser l'instanciation et le provisionnement de machines virtuelles avec Virtualbox et Vagrant

Olivier Martin

#### Janvier 2024

Premier TP de virtualisation pour le module R4.08, BUT Informatique deuxième année.

Travail individuel en salle de machines.

**Compétence travaillée :** Installer, configurer, mettre à disposition, maintenir en conditions opérationnelles des infrastructures, des services et des réseaux et optimiser le système informatique d'une organisation

Niveau 2 : Déployer des services dans une architecture réseau.

#### Pré-requis :

- Notions d'utilisation du shell Bash
- Installation de logiciels sous GNU/Linux et Windows

#### Matériel ou logiciels utilisés :

- Ordinateur de type desktop, disposant d'un système d'exploitation Debian 11 et Windows 10
- Les étudiants doivent avoir les droits d'administration sur cet ordinateur

## Table des matières

| 1 | Mot  | ivation                                               |
|---|------|-------------------------------------------------------|
|   | 1.1  | Automatisation                                        |
|   | 1.2  | Vagrant                                               |
|   | 1.3  | Ansible                                               |
|   | 1.4  | But du TP                                             |
| 2 | Trav | vail sous système Debian                              |
|   | 2.1  | Installation de Vagrant                               |
|   | 2.2  | Instanciation d'une VM simple                         |
|   | 2.3  | Etude succincte du fichier Vagrantfile                |
|   | 2.4  | Test des changements d'état                           |
|   | 2.5  | Provisionnement avec le shell et redirection de ports |

|         | 2.6                                    | Instancier plusieurs VM                 | 7  |  |  |
|---------|----------------------------------------|-----------------------------------------|----|--|--|
|         | 2.7                                    | Création d'un réseau privé              | 7  |  |  |
|         | 2.8                                    | Modification du nom interne des VM      | 8  |  |  |
|         | 2.9                                    | Provisionnement avec Ansible            | 8  |  |  |
|         | 2.10                                   | Utilisation de virt-manager             | 11 |  |  |
| 3       | Travail sous système Windows           |                                         |    |  |  |
|         | 3.1                                    | Installation de Vagrant et Ansible      | 11 |  |  |
|         | 3.2                                    | Reprise des fichiers Vagrant et Ansible | 12 |  |  |
|         | 3.3                                    | Essais avec VMWare Workstation          | 12 |  |  |
| 4       | 4 Nettoyage                            |                                         | 12 |  |  |
| 5       | 5 Conclusion                           |                                         | 12 |  |  |
| Annexes |                                        |                                         |    |  |  |
| Α       | A Documentation de Vagrant             |                                         |    |  |  |
| В       | B Contenu du fichier playbook_web.yaml |                                         |    |  |  |
|         |                                        |                                         |    |  |  |

## 1 Motivation

#### 1.1 Automatisation

Vous avez vu en cours qu'un des intérêts de la virtualisation était l'automatisation de toutes les tâches de mise en place des infrastructures informatiques.

Dans le premier TD vous avez déployé manuellement un service sur un ensemble de machines virtuelles. Dans ce TP nous aborderons la question de l'automatisation. Pour cela nous utiliserons l'hyperviseur Virtual Box que vous connaissez déjà depuis la première année de BUT.

Lorsque vous avez utilisé Virtual Box, vous êtes passé par son interface graphique, ou GUI. On peut aussi utiliser Virtual Box en ligne de commande (CLI), notamment avec le programme VBoxManage. La CLI permet de faire tout ce que permet la GUI, à condition de connaître toute les options et le fonctionnement interne du logiciel.

Si l'utilisation de la CLI peut sembler plus complexe que celle de la GUI, elle offre l'avantage de pouvoir être appelée dans des scripts shell, et donc d'automatiser les traitement là où la GUI nécessite la présence d'une personne.

Dans ce TP vous n'utiliserez pas directement la CLI de Virtual Box car un utilitaire va vous permettre de créer des VM sans connaître une seule option de VBoxManage, avec des fichiers de configuration que vous pourrez ensuite réutiliser avec d'autres hyperviseurs.

#### 1.2 Vagrant

Vagrant est cet utilitaire, qui permet de créer des VM à partir de fichiers de configuration en exécutant une simple commande shell.

On pourrait sans doute faire la même chose avec des scripts shell, mais Vagrant est compatible avec plusieurs hyperviseur et permet de passer de l'un à l'autre en changeant quelques lignes du fichier de configuration, ce qui ne serait pas le cas avec un script shell.

Vagrant offre aussi plusieurs façons de provisionner<sup>1</sup> les machines qu'il crée. Une première possibilité est l'appel de commandes ou de scripts sur les machines mais, à moins de faire des scripts complexes et peu maintenables<sup>2</sup>, elle est assez limitée. Une autre possibilité est l'utilisation de Ansible.

### 1.3 Ansible

Ansible est un outil de provisionnement. Il permet de configurer des systèmes à distance, et d'y installer des programmes et des données. Tout ceci se fait sans intervention humaine.

En combinant Vagrant et Ansible on peut donc instancier de manière automatique des VM et les paramétrer pour une utilisation particulière. La description du résultat attendu se fait par des fichiers de configuration, c'est ce qu'on appelle "Infrastructure as Code" (IaC) et c'est grâce à ces technologies que la virtualisation a permis de réduire les coûts des serveurs informatiques.

## 1.4 But du TP

Dans ce TP vous allez créer un fichier de configuration pour Vagrant pour créer deux VM connectées par un réseau privé. Sur ces VM nous installerons un service par l'intermédiaire de Ansible. Le service choisi est Wordpress, que vous connaissez bien maintenant puisque le TD 1 de ce module sur la virtualisation porte aussi sur lui, vous serez donc en terrain connu.

## 2 Travail sous système Debian

#### 2.1 Installation de Vagrant

Vérifiez si Vagrant est installé avec la commande vagrant --version

Installez-le si nécessaire avec les commandes habituelles (apt update et apt install.)

#### 2.2 Instanciation d'une VM simple

Créez un répertoire, nommé vagrant\_ex1, ouvrez un shell dans ce répertoire et exécutez la commande

<sup>1.</sup> provisionner : "Affecter des ressources à un utilisateur ou à un système, en effectuer la configuration depuis un guichet central" (Wiktionary)

<sup>2.</sup> Essayez de créer un script qui modifie un fichier .ini si vous en voulez la preuve.

#### vagrant init ubuntu/bionic64

Cette commande crée dans le répertoire courant un fichier nommé Vagrantfile. Vous pouvez ouvrir ce fichier dans un éditeur, nous en étudierons le contenu plus tard.

Exécutez la commande vagrant up

Vagrant télécharge les données nécessaires pour créer une VM avec le système Ubuntu 18.04 (nom de code "Bionic Beaver") en version 64 bits, puis il instancie la VM.

Ces données pour instancier la VM se nomment "box", elles sont stockées dans un répertoire propre à Vagrant. Vous pouvez utiliser la commande vagrant box pour gérer les boxes présentes sur votre poste de travail. Tapez vagrant box --help pour en savoir plus ou consultez la documentation de Vagrant sur https://developer.hashicorp.com/vagrant/docs/cli/box.

Dans ce TP vous laisserez Vagrant télécharger et mettre à jour les boxes. Vous n'aurez besoin que de vagrant box remove pour faire du ménage en fin de TP.

L'éditeur de Vagrant propose une large gamme de boxes prêtes à l'emploi et modifiables, la liste se trouve sur https://app.vagrantup.com/boxes/search.

Vous pouvez maintenant vous connecter à la machine avec la commande vagrant ssh

Confirmez grâce à l'invite de commande que le shell n'est plus sur la machine hôte, testez la connexion réseau en mettant à jour les packages avec apt update (sans sudo car vous êtes root sur cette machine) puis déconnectez-vous avec exit.

On peut se connecter à la machine sans passer par Vagrant, avec un client SSH quelconque, par exemple la commande Unix ssh. Pour cela il faut un fichier de clé privée, et l'adresse et le port de la machine sur le réseau :

- La clé privée se trouve dans un sous répertoire de celui qui contient le vagrant file, à l'adresse relative .vagrant/machines/default/virtualbox
- L'adresse de connexion est 127.0.0.1, c'est à dire l'adresse locale de votre poste de travail. En effet, la VM n'est pas directement accessible par le réseau, il faut passer par un mécanisme de redirection de port : les données qui arrivent sur un port de votre poste de travail sont redirigées vers le port SSH de la VM.
- Pour trouver vers quel port de la machine hôte le port SSH de la VM a été redirigé il suffit de regarder le infos donnés lors du démarrage de la VM. Dans l'exemple de la figure 1 il s'agit du port 2222

Adaptez la commande suivante à votre configuration pour vous connecter à la VM sans passer par Vagrant :

```
ssh -i ./.vagrant/machines/default/virtualbox/private_key \
vagrant@127.0.0.1 -p 2222
```

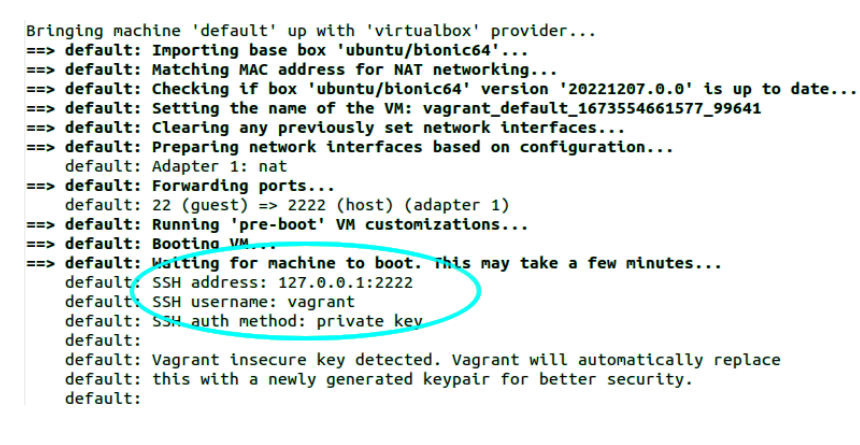

 $\mathrm{Figure}\ 1$  – Paramètres de connexion en SSH de la VM

Si vous n'avez rien de particulier à faire sur la VM, déconnectez-vous.

#### 2.3 Etude succincte du fichier Vagrantfile

Ouvrez le fichier Vagrantfile dans un éditeur. Il contient principalement des commentaires et se résume à :

```
Vagrant.configure("2") do |config|
  config.vm.box = "ubuntu/bionic64"
end
```

La syntaxe du fichier de configuration est propre au langage Ruby dans lequel est écrit Vagrant. Il n'est pas nécessaire de connaître Ruby pour utiliser Vagrant et pour éditer un Vagrantfile.

#### 2.4 Test des changements d'état

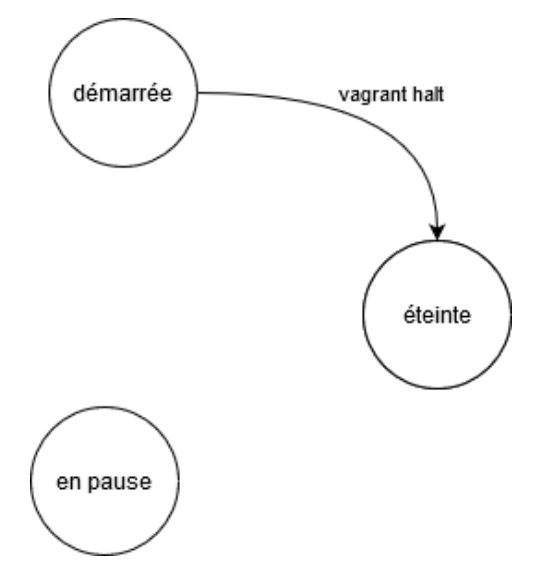

FIGURE 2 – Etats d'une VM de Vagrant, et commandes qui permettent de passer d'un état à un autre (à compléter)

On a vu plusieurs actions passées à la commande vagrant :

vagrant init crée le fichier Vagrantfile

- vagrant up démarre la machine virtuelle à partir du fichier Vagrantfile et télécharge le fichier "box" si nécessaire.
- vagrant ssh permet de s'y connecter

On peut aussi utiliser vagrant status pour connaître l'état de la machine. Celle-ci peut être démarrée, éteinte ou en pause.

Il existe d'autres actions comme : vagrant halt, vagrant suspend, vagrant resume et vagrant reload.

La figure 2 indique les différents états dans lesquels la machine peut se trouver. Complétez ce diagramme en indiquant les transitions entre les états et les appels à la commande vagrant qui déclenchent ces transitions.

#### 2.5 Provisionnement avec le shell et redirection de ports

Vers la fin du fichier VagrantFile se trouvent les lignes suivantes :

- # Enable provisioning with a shell script. Additional provisioners such as
- # Ansible, Chef, Docker, Puppet and Salt are also available. Please see the
- # documentation for more information about their specific syntax and use.
- # config.vm.provision "shell", inline: <<-SHELL
- # apt-get update
- # apt-get install -y apache2
- # SHELL

Décommentez les quatre dernières lignes de ce bloc. La suite dépend de l'état de la machine virtuelle :

- Si la machine est démarrée, exécutez la commande vagrant provision
- Sinon, exécutez la commande vagrant up
- Si la machine est en pause, il faudra peut-être faire vagrant up puis vagrant provision

La machine virtuelle exécute ensuite les commandes shell apt-get update et apt-get install -y apache2 qui sont données dans le fichier Vagrantfile. Vous pouvez suivre l'avancement de ces commandes sur votre terminal.

Ces commandes installent le package "apache2" sur la VM, mais vous ne pouvez pas vous y connecter car le port 80 de la VM n'est pas redirigé vers un port de votre poste de travail. Pour celà il faut décommenter la ligne suivante du Vagrantfile :

```
# config.vm.network "forwarded_port", guest: 80, host: 8080
```

Relancez ensuite la VM avec vagrant reload, vérifiez dans les informations affichées par Vagrant que le port 80 est redirigé, puis connectez-vous au port 8080 de votre machine locale avec un navigateur web. La page par défaut du serveur web Apache doit s'afficher.

Remarque : Si le port 8080 de la machine hôte n'est pas disponible alors Vagrant vous en informe et en propose un autre.

**Travail personnel :** Vous allez modifier la manière dont la VM se connecte au réseau. Dans l'état actuel elle se connecte en mode "NAT" (*Network Address Translation*), sur un réseau local privé auquel seuls Virtualbox et la VM ont accès. On doit donc utiliser la redirection de ports pour se connecter à un service hébergé sur la VM, par exemple SSH ou HTTP. Il existe aussi le mode "Bridged" qui ajoute la VM sur le même réseau local que l'hôte. Le fichier Vagrantfile contient dans ses commentaires toutes les informations pour passer en mode "Bridged".

Faites les modifications nécessaires pour le mode "Bridged" ; désactivez la redirection de ports ; redémarrez la VM pour prendre en compte les modifications ; récupérez l'adresse IP de la VM sur le réseau local (par exemple en appelant ip a dans la partie config.vm.provision); puis connectez votre navigateur web au port 80 de cette adresse.

Vous pourrez ensuite détruire cette VM avec vagrant destroy.

#### 2.6 Instancier plusieurs VM

Vous allez maintenant travailler dans un nouveau répertoire que vous nommerez vagrant\_ex2.

On peut instancier plusieurs VM avec le même fichier Vagrantfile comme ceci :

```
Vagrant.configure("2") do |config|
config.vm.define "vm-web" do |web|
web.vm.box = "ubuntu/bionic64"
end
config.vm.define "vm-sql" do |sql|
sql.vm.box = "ubuntu/bionic64"
end
end
```

Il faut alors indiquer le nom de la machine aux commandes vagrant, par exemple vagrant ssh vm-web

Les fichiers propres aux différentes machines se trouvent désormais dans .vagrant/machines/vm-web/ et dans .vagrant/machines/vm-sql/

Vérifiez que les deux machines se lancent avec le nouveau fichier Vagrantfile, et connectez-vous à l'une d'entre elles par la commande ssh.

## 2.7 Création d'un réseau privé

Vous allez maintenant créer un réseau privé virtuel entre les deux machines, comme vous l'aviez fait <sup>3</sup> lors de l'installation de Wordpress sur Proxmox.

Sur ce réseau vous associerez l'adresse 192.168.56.10 à vm-sql et 192.168.56.11 à vm-web. Ajoutez pour cela les lignes suivantes au Vagrantfile :

<sup>3.</sup> Ou comme vous l'auriez fait si le proxy avait été moins capricieux !

web.vm.network "private\_network", ip: "192.168.56.11"
sql.vm.network "private\_network", ip: "192.168.56.10"

Chacune des deux lignes va dans le bloc de définition de la VM correspondante. Vous pouvez relancer les deux machines et prendre en compte les changements avec un seul appel à vagrant reload vm-web vm-sql

Connectez-vous par SSH et vérifiez que les machines peuvent se "pinger" par leurs adresses privées : sur vm-web la commande ping 192.168.56.10 retourne des résultats, et pareil pour ping 192.168.56.11 sur vm-sql.

#### 2.8 Modification du nom interne des VM

En vous connectant aux VM en SSH vous pouvez voir que les deux s'appellent "vagrant". Pour leur donner des noms plus explicites insérez les lignes suivantes au Vagrantfile, encore une fois chaque ligne va dans le bloc de définition de la VM correspondante :

web.vm.hostname = "vm-web"
sql.vm.hostname = "vm-sql"

Redémarrez les VM et vérifiez que le nouveau nom est pris en compte en vous connectant par SSH : le nouveau nom doit apparaître dan l'invite de commande.

#### 2.9 Provisionnement avec Ansible

L'outil de provisionnement Ansible est dit "sans agent", c'est à dire qu'il n'y a pas d'application ni de service à installer sur les machines à configurer. Ansible se connecte à la machine à provisionner par SSH, il lui suffit donc d'y avoir accès.

L'utilisation Ansible est intégrée dans Vagrant : il n'est pas nécessaire de lui donner les paramètres de SSH pour le faire fonctionner, il suffit d'indiquer un fichier "playbook" dans un bloc "config.vm.provision".

Les fichiers "playbook" <sup>4</sup> sont les fichiers de données de Ansible au format YAML. Ils contiennent des listes de tâches qui indiquent l'état dans lequel la machine à provisionner doit se trouver à la fin du provisionnement.

Vous n'étudierez pas dans ce TP la syntaxe du format YAML. Retenez juste que la structure logique du fichier est donnée par l'indentation, comme en langage Python. Veillez donc à respecter les colonnes auxquelles commencent les lignes de texte et à ne pas utiliser de tabulations dans les fichiers playbook.

#### 2.9.1 Playbook pour vm-web

Le playbook pour vm-web est donné à l'annexe B. Enregistrez-le dans le répertoire du Vagrantfile avec le nom playbook\_web.yaml.

<sup>4.</sup> Le nom "playbook" vient du champ linguistique du sport, pensez à une liste d'actions à mener pour atteindre un but.

Les différentes étapes sont indiquées en commentaires dans le fichier. La syntaxe des fichiers playbook se trouve sur le site de l'éditeur à l'adresse https://docs.ansible.com/ansib le/latest/playbook\_guide/playbooks\_intro.html#playbook-syntax

**Travail personnel :** Parcourez la liste des tâches de playbook\_web.yaml et mettez-les en relation avec les différentes étapes d'installation de Wordpress sur le site https://ubuntu.c om/tutorials/install-and-configure-wordpress

#### 2.9.2 Playbook pour vm-sql

Le playbook pour vm-sql est donné à l'annexe C. Enregistrez le fichier dans le répertoire du Vagrantfile avec le nom playbook\_sql.yaml.

**Travail personnel :** Parcourez la liste des tâches de playbook\_sql.yaml et mettez-les en relation avec les différentes étapes d'installation de Wordpress sur le site https://ubuntu.c om/tutorials/install-and-configure-wordpress

Pour créer le fichier wordpress.conf (étape 4 sur le site ubuntu.com), vous allez copier un fichier depuis l'hôte vers vm-web. Créez un répertoire data et ajoutez-y un fichier nommé wordpress.conf dont le contenu est :

```
<VirtualHost *:80>

DocumentRoot /srv/www/wordpress

<Directory /srv/www/wordpress>

Options FollowSymLinks

AllowOverride Limit Options FileInfo

DirectoryIndex index.php

Require all granted

</Directory>

<Directory /srv/www/wordpress/wp-content>

Options FollowSymLinks

Require all granted

</Directory>

</VirtualHost>
```

**Travail personnel :** Retrouvez la tâche Ansible qui correspond à la copie de ce fichier depuis la machine locale vers la VM.

#### 2.9.3 Variables communes aux deux playbooks

Certaines informations (notamment le nom de la base de données, le nom de l'utilisateur et son not de passe) sont communes aux deux machines. Pour éviter de les enregistrer en double et de risquer des incohérences, ces informations sont dans un fichiers de variables qui est inclus par les deux playbooks.

Créez un fichier envvars.yaml dont le contenu est :

```
---
wordpress_mysql_user: "wordpress"
```

```
wordpress_mysql_password: "wordpress"
wordpress_mysql_database: "wordpress"
wordpress_mysql_host: "192.168.56.10"
proxy_env:
    http_proxy: http://c3-login:p4ssw0rd@192.168.0.2:3128
    https_proxy: http://c3-login:p4ssw0rd@192.168.0.2:3128
```

Adaptez la valeur des variables http\_proxy et https\_proxy à vos paramètres de configuration.

**Travail personnel :** Recherchez quelle est la tâche qui utilise la variable proxy\_env. À votre avis pourquoi cette tâche a-t-elle besoin de ces informations.

#### 2.9.4 Paramétrage de Vagrant pour Ansible

Vous devez indiquer à Vagrant que le provisionnement de chaque VM se fait par Ansible avec un fichier playbook dédié.

Ajoutez le bloc suivantes au fichier Vagranfile, dans la section de configuration de vm-web :

```
web.vm.provision "ansible_local" do |ansible|
    ansible.playbook = "playbook_web.yaml"
end
```

Puis ajoutez le bloc suivant à la section de configuration de vm-sql :

```
sql.vm.provision "ansible_local" do |ansible|
    ansible.playbook = "playbook_sql.yaml"
end
```

#### 2.9.5 Instanciation et provisionnement des VM

À cette étape votre répertoire de travail doit être organisé comme à la figure 3.

```
envvars.yaml
playbook_sql.yaml
playbook_web.yaml
Vagrantfile
——data
wordpress.conf
```

 $\rm Figure~3-Organisation$  des différents répertoires et fichiers pour la création du site Word-press avec Vagrant et Ansible

```
Selon leur état actuel, vous pouvez les démarrer avec :
vagrant up vm-web vm-sql
ou juste les provisionner avec :
vagrant provision vm-web vm-sql
```

Le provisionnement met un peu de temps. Quand il se termine, Ansible affiche un message qui résume le travail effectué : nombre de tâches exécutées, nombre de tâches ayant entrainé des modifications, nombre de tâches échouées, etc. Le nombre de tâches échouées doit être de 0.

Vous pouvez maintenant vous connecter au site avec un navigateur web. Avez-vous pensé à rediriger le port 80 de vm-web? Il faudra peut-être modifier le fichier Vagrantfile et recharger vm-web.

#### 2.10 Utilisation de virt-manager

Comme indiqué au début de ce document, Vagrant peut travailler avec plusieurs solutions de virtualisation. Sous Linux, les principales sont Virtual Box et libvirt (dont l'interface graphique s'appelle virt-manager). Les boxes ne sont pas compatibles avec tous les hyperviseurs, nous allons chercher sur le site https://app.vagrantup.com/boxes/search une box Ubuntu 18.04 compatible avec libvirt.

Une fois la box trouvée, modifiez le fichier Vagrantfile pour utiliser cette box et démarrez-la avec

vagrant up --provider=libvirt

Vous pouvez vérifier que la VM est lancée avec libvirt avec l'interface graphique de virtmanager ou avec la commande shell virsh list

Remarque : il sera peut-être judicieux d'essayer libvirt sur une VM simple avant de l'utiliser pour Wordpress. Dans ce cas travaillez dans un autre répertoire et ne supprimez pas les fichiers liés à Wordpress.

## 3 Travail sous système Windows

Le travail sous Linux est terminé, vous pouvez dès maintenant faire la phase de nettoyage de la section 4, ce qui vous épargnera un redémarrage de l'ordinateur en fin de séance.

Avant de redémarrer le poste sous Windows, sauvegardez une copie de vos fichiers de configuration. Vous devez avoir trois fichiers .yaml, un fichier Vagrantfile et un fichier .conf.

Vous pouvez ensuite supprimer les répertoire vagrant\_ex\* et redémarrer l'ordinateur. Choisissez l'OS Windows.

#### 3.1 Installation de Vagrant et Ansible

Si Vagrant n'est pas installé sur votre poste Windows vous pouvez le télécharger sur https: //developer.hashicorp.com/vagrant/downloads. Vérifiez après l'installation que Vagrant est configuré dans le PATH en appelant vagrant --version

Il n'est pas nécessaire d'installer Ansible car Vagrant télécharge les fichiers dont il a besoin quand cela est nécessaire.

#### 3.2 Reprise des fichiers Vagrant et Ansible

Recréez l'arborescence indiquée à la section 2.9.5. Vérifiez que le fichier Vagrantfile utilise la box "ubuntu/bionic64" qui n'est compatible qu'avec Virtual Box puis exécutez la commande vagrant up vm-web vm-sql

depuis le répertoire du Vagrantfile. Les VM doivent se lancer, vérifiez que Wordpress fonctionne.

#### 3.3 Essais avec VMWare Workstation

Éditez le Vagrantfile pour utiliser une box compatible VMWare.

Installez le plug-in VMWare workstation de Vagrant avec la commande vagrant plugin install vagrant-vmware-desktop

Appelez ensuite vagrant up --provider=vmware-desktop. Vérifiez avec l'interface graphique de VMWare que les machines se sont lancées correctement.

## 4 Nettoyage

Avant de quitter la salle, supprimez les fichiers téléchargés et les programmes que vous aurez installés. Veillez à supprimer les machines virtuelles avec vagrant destroy et les images utilisées avec vagrant box remvove, sous Windows et sous Debian.

Supprimez aussi le répertoires vagrant\_ex1 et vagrant\_ex2, ainsi que leur contenu.

## 5 Conclusion

Dans ce TP vous avez appris à instancier des machines virtuelles avec Vagrant, à exécuter des scripts lors du premier lancement de la machine, à rediriger des ports et à configurer la machine sur le réseau local.

Vous avez ensuite vu comment un seul fichier Vagrantfile permet d'instancier plusieurs machine et comment Ansible permet de provisionner automatiquement ces machines.

Enfin, vous avez vu comment choisir un fournisseur de virtualisation autre que Virtual Box, sous Linux et sous Windows.

*Ce document est mis à disposition selon les termes de la Licence Creative Commons Attribution - Pas d'Utilisation Commerciale - Pas de Modification 4.0 International.* 

## Annexes

## A Documentation de Vagrant

La documentation de Vagrant se trouve sur le site officiel https://www.vagrantup.com/.

Vous y trouverez en particulier des informations sur (cliquez pour ouvrir les pages concernés) : — La syntaxe des principales actions sur les VM :

- vagrant up
- vagrant halt
- vagrant suspend
- vagrant resume
- vagrant reload
- vagrant provision
- vagrant destroy
- Les commandes vagrant box pour charger et supprimer des "boxes"
- La syntaxe complète pour les Vagrantfile

## B Contenu du fichier playbook\_web.yaml

```
- hosts: all
 vars_files:
   - envvars.yaml
 become: true
 tasks:
 # Installation des packages pour Apache et PHP
   - name: Installation des packages Apache
     apt: name=apache2 cache_valid_time=3600 state=latest
   - name: Installation des packages PHP
     apt: name=php cache_valid_time=3600 state=latest
   - name: Installation des packages pour exécuter PHP avec Apache
     apt: name=libapache2-mod-php cache_valid_time=3600 state=latest
   - name: Installation de PHP pour MySQL
     apt: name=php-mysql cache_valid_time=3600 state=latest
   - name: Autres paquets pour Wordpress
     apt:
       name:
        - ghostscript
        - php-bcmath
        - php-curl
        - php-imagick
        - php-intl
        - php-json
        - php-mbstring
        - php-xml
        - php-zip
       state: latest
      cache_valid_time: 3600
   - name: Installation de Avahi
```

\_\_\_\_

```
apt: name=avahi-daemon cache_valid_time=3600 state=latest
# Création du répertoire pour Wordpress
- name: Creation du répertoire /srv/www
 file:
   path: /srv/www
   state: directory
   owner: www-data
   group: www-data
   mode: '0755'
# Programme et données statiques de Wordpress
- name: Téléchargement et installation des fichiers de Wordpress
 unarchive:
   owner: www-data
   group: www-data
   mode: '0755'
   src: https://wordpress.org/latest.tar.gz
   dest: /srv/www
   remote_src: yes
 environment: "{{ proxy_env }}"
# Paramètre du site pour Apache
- name: Fichier de configuration pour Apache
 copy:
   src: /vagrant/data/wordpress.conf
   dest: /etc/apache2/sites-available
# Configuration de apache (modles et sites)
- name: enabled mod_rewrite
 apache2_module: name=rewrite state=present
```

```
- name: a2ensite wordpress
```

command: a2ensite wordpress

- name: a2dissite 000-default command: a2dissite 000-default
- name: Redémarrage de Apache service: name=apache2 state=restarted
- # Configuration de Wordpress pour la DB
- name: Création du fichier de configuration de Wordpress copy:
  - src: /srv/www/wordpress/wp-config-sample.php
  - dest: /srv/www/wordpress/wp-config.php
  - owner: www-data
- name: Fichier de config WP nom de la base replace:
  - path: /srv/www/wordpress/wp-config.php
  - regexp: "database\_name\_here"
  - replace: "{{wordpress\_mysql\_database}}"
- name: Fichier de config WP nom de l'utilsateur replace:
  - path: /srv/www/wordpress/wp-config.php
  - regexp: "username\_here"
  - replace: "{{wordpress\_mysql\_user}}"
- name: Fichier de config WP mdp de l'utilsateur replace:
  - path: /srv/www/wordpress/wp-config.php regexp: "password\_here"
  - replace: "{{wordpress\_mysql\_password}}"
- name: Fichier de config WP serveur MySQL replace:
  - path: /srv/www/wordpress/wp-config.php regexp: "localhost"

```
replace: "{{wordpress_mysql_host}}"
```

- name: Supprmer les lignes avec les clés et les sels
  - lineinfile:
  - path: /srv/www/wordpress/wp-config.php regexp: 'put your unique phrase here'
  - state: absent
- name: Ajouter les lignes key/salt au fichier de config shell: 'curl https://api.wordpress.org/secret-key/1.1/salt/ >> /srv/www/wordpress/wp-config.php'

## C Contenu du fichier playbook\_sql.yaml

```
- hosts: all
```

```
vars_files:
```

```
- envvars.yaml
```

```
become: true
```

#### tasks:

- name: Installation de Avahi
  - apt: name=avahi-daemon cache\_valid\_time=3600 state=latest
- # Installation de MySQL
  - name: Installation de MySQL
    - apt: name=mysql-server cache\_valid\_time=3600 state=latest
  - name: Installation de Python 3
    - apt: name=python3 cache\_valid\_time=3600 state=latest
  - name: Installation de Python pour MySQL, requis pour la suite apt: name=python-pymysql cache\_valid\_time=3600 state=latest
  - name: Création de la base pour Wordpress
    mysql\_db:

```
name: '{{wordpress_mysql_database}}'
state: present
```

```
collation: utf8_general_ci
```

```
login_unix_socket: /var/run/mysqld/mysqld.sock
- name: Création de l'utilisateur pour Wordpress
 mysql_user:
   name: '{{wordpress_mysql_user}}'
   host: '%'
   password: '{{wordpress_mysql_password}}'
   priv: '{{wordpress_mysql_database}}.*:SELECT, INSERT, UPDATE, DELETE, CREATE, DROP, ALTER'
   state: present
   login_unix_socket: /var/run/mysqld/mysqld.sock
# Configuration de MySQL
- name: Permettre la connexion depuis une machine distante
 ini_file:
   path: /etc/mysql/mysql.conf.d/mysqld.cnf
   section: mysqld
   option: 'bind-address'
   value: '0.0.0.0'
   state: present
- name: Redémarrage de MySQL
 service: name=mysql state=restarted
```